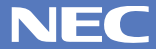

PC98-NX SERIES VersaPro NX VA36D/WX, VA33D/WX, VA33D/WT, VA33D/WS, VA30H/WS (Windows NTインストールモデル)

2

め

お読みください

お買い上げいただき、まことにありがとうございます。 梱包箱を開けたら、まず本書の手順通りに操作してください。

| 操作の流れ | 1 | <b>添付品の確認</b> 2<br>不足しているものや、破損しているものがないかを最初に確<br>認しておきます。               |
|-------|---|--------------------------------------------------------------------------|
|       | 2 | <b>添付品の接続</b>                                                            |
|       | 3 | Windows <b>のセットアップ</b> 7<br>はじめてこのパソコンの電源を入れるときには、Windows<br>をセットアップします。 |
|       | 4 | <b>始め方と終わり方</b> 15<br>このパソコンの電源の入れ方と切り方をマスターします。                         |
|       | 5 | 98OFFICIAL PASS <b>メンバーへの登録</b> 18<br>正規ユーザーの登録をします。                     |
|       | 6 | マニュアルでパソコンの使い方を学ぶ                                                        |

本書に記載のイラストや画面はモデルにより多少異なります。

# 添付品の確認

1

添付品が揃っているかどうか、このチェックリストの をチェックしながら確 認してください。万一、添付品が足りない場合や破損していた場合には、すぐ にご購入元にお申し出ください。

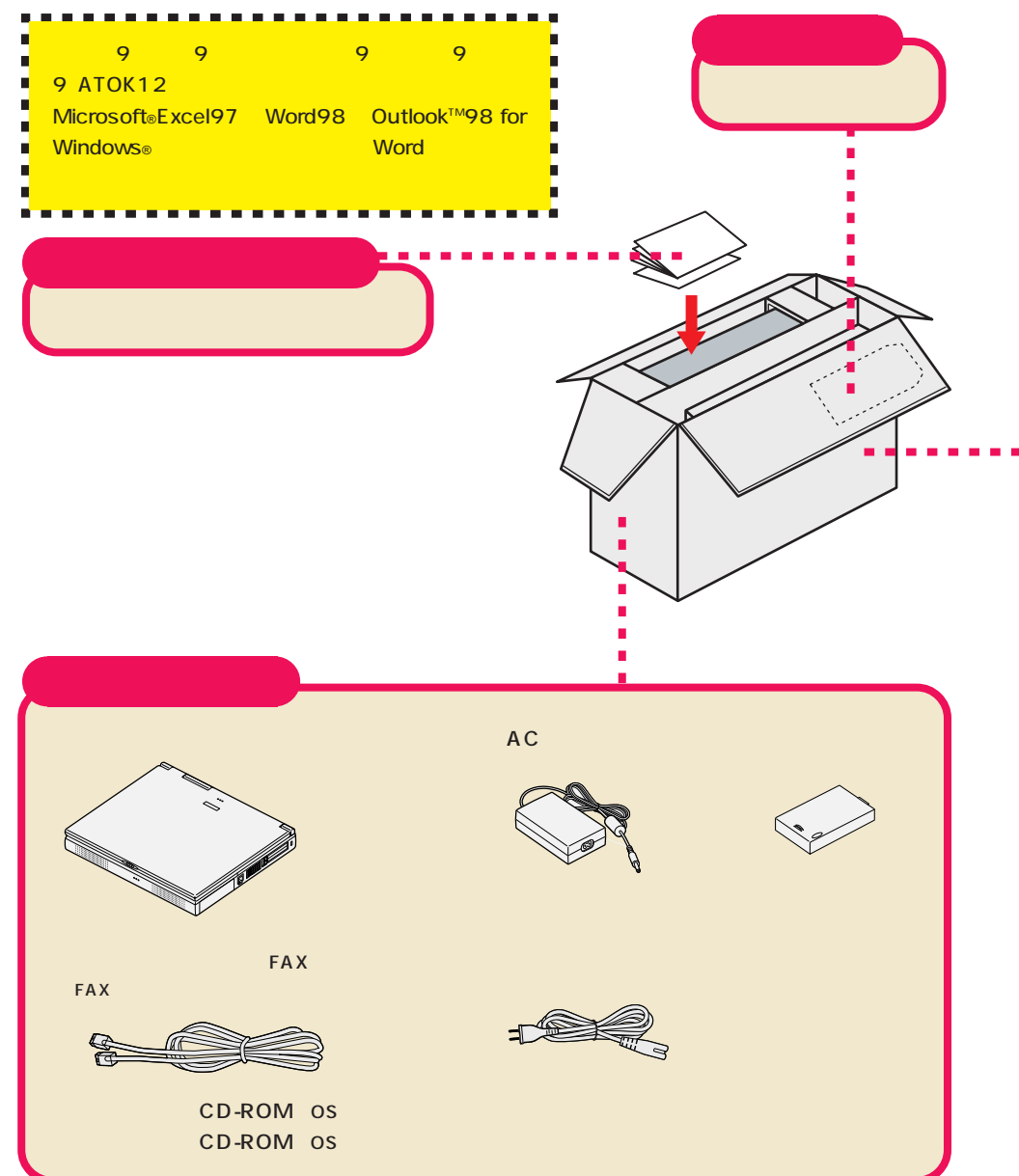

#### マニュアル類

『ソフトウェアのご使用条件』、『ソフトウェア使用条件適用一覧』 『980FFICIAL PASS お客様登録申込書』 『安全にお使いいただくために』 下記の添付品は同じ袋に入っています。 『Microsoft®WindowsNT® Workstation Version4.0 日本語版 使用許諾契約書』 『Microsoft®WindowsNT® Workstation ファーストステップガイド』 『Microsoft®WindowsNT® Workstation Setup Disk (フロッピーディスク3枚)』 <sup>®</sup> Microsoft<sub>®</sub> WindowsNT<sub>®</sub> Workstation CD-ROM Disc1<sub>.</sub> <sup>®</sup> Microsoft<sub>®</sub> WindowsNT<sub>®</sub> Workstation CD-ROM Disc2<sub>3</sub> 『Microsoft® ユーザーカード』 『活用ガイド ハードウェア編』 『活用ガイド ソフトウェア編』 『Intellisync 登録八ガキ』 『マイクロソフト ウィンドウズ NT サービス パック 4 CD-ROM』 『マイクロソフト ウィンドウズ NT サービス パック 4 について』 『メンテナンス&サポートのご案内』 『NEC PC あんしんサポートガイド』

#### 一太郎モデルのみの添付品

『一太郎9・花子9パック添付品』

#### Word モデルのみの添付品

『Microsoft⊚Excel97 & Word98 & Outlook™98 for Windows⊛の添付品』

# 型番と製造番号を確認する

添付の保証書に記載されている内容と、パソコンの裏側に記載されている型番と製造番号が、合っているか確認してください。

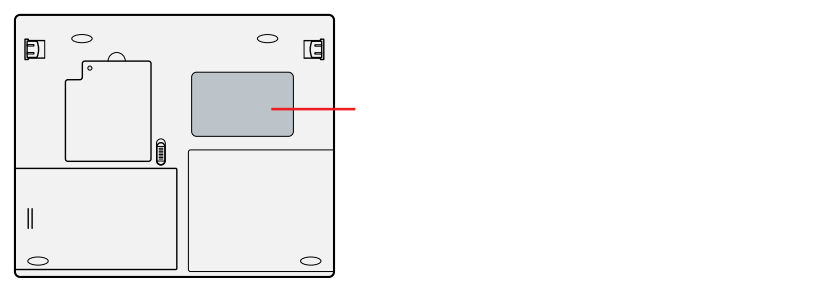

万一違っているときは、すぐにご購入元に連絡してください。また、保証書は大 切に保管しておいてください。

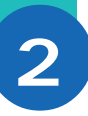

# 添付品の接続

必要な添付品を接続します。製品を安全にお使いいただくために、次の注意事 項を守ってください。

接続の前に必ず添付の「安全にお使いいただくために」をお読みください。

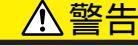

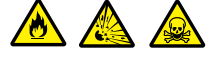

バッテリパックは分解しないでください。分解すると、破裂した り液漏れしたりすることがあります。

バッテリパックには強い衝撃を加えないでください。また、マニュアル(『活用ガイド ハードウェア編』「PART 1 本機の機能」の「バッテリで本機を使う」)に指定の方法で充電してください。

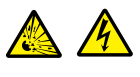

バッテリパックは火の中に入れないでください。

雷が鳴り出したら、電源コードに触れないでください。また、機器の接続や取り外しを行わないでください。

# ⚠注意

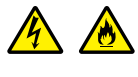

電源はAC100V(50/60Hz)を使用してください。 指定のACアダプタ(PC-VP-WP09)を使用してください。ま た、ACアダプタを分解しないでください。 電源コードの上に、ものを載せないでください。

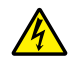

濡れた手で触らないでください。

パソコンの内部に水などの液体を入れないでください。また、 水分や湿気の多い場所で使用しないでください。

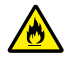

パソコンの内部に異物や薬品を入れないでください。

タコ足配線にしないでください。

電源コードを抜くときは、必ずプラグ部分を持って抜いてください。

電源コードやACアダプタの付け根部分を無理に曲げないでください。

AC アダプタを布などでくるんだりしないでください。

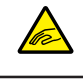

ケーブル類は、つまずかないように整理してください。

# 接続に必要なもの

本体

ACアダプタ

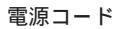

ビニール袋を開ける前に 「ソフトウェアのご使用条 件」をお読みください。

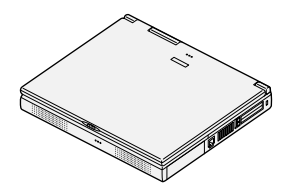

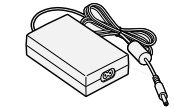

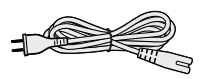

バッテリパック

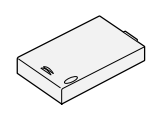

バッテリパックの取り付け

- 1 パソコンを裏返す
- 2 バッテリスロットにバッテリパックを静かに差し込む

バッテリパックの向きに注意して、カチッと音がするまでしっかり差し込んでくだ さい。

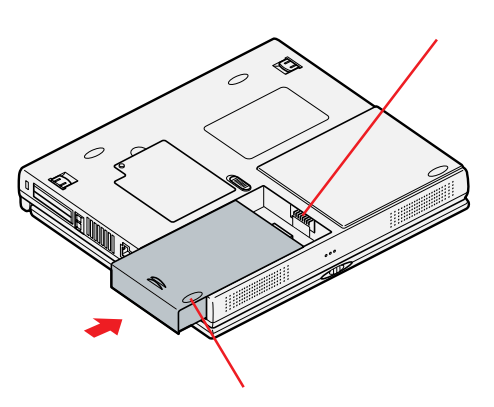

# AC アダプタを取り付ける

- 1 AC アダプタを背面の DC コネクタ ---- に差し込む
- 2 電源コードをACアダプタに接続し、プラグを壁などのコンセントに 差し込む

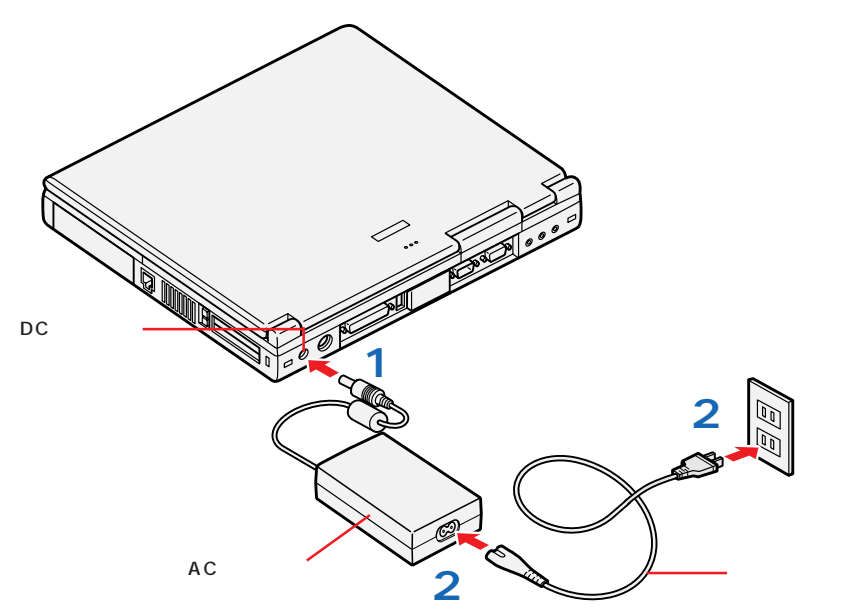

ACアダプタの取り付けが完了すると、自動的にバッテリの充電が始まり、バッテリ充電ランプが点灯します。

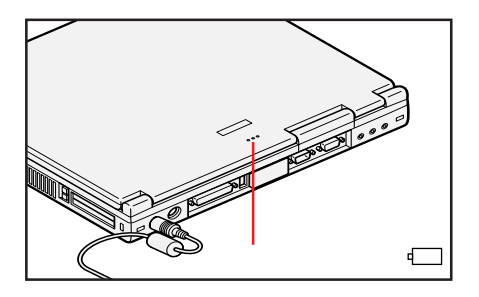

# Windows のセットアップ

はじめてパソコンの電源を入れるときは、セットアップの作業が必要です。この作業が終わらないとパソコンは使えるようになりません。この作業には全部で20分~30分程度の時間がかかります。

# セットアップをするときの注意

3

#### プリンタやメモリなど、周辺機器は接続しない

この作業が終わるまでは、プリンタや増設メモリなどの取り付けを行わないでください。これらの周辺機器をパソコンと一緒に購入した場合は、先にWindowsのセットアップ作業を完了させてから、周辺機器に添付のマニュアルを読んで接続や取り付けを行ってください。

#### AC アダプタを接続する

セットアップ作業は、必ず AC アダプタを接続した状態で行ってください。

#### 途中で電源を切らない

作業の途中では絶対に電源を切らないでください。作業の途中で、電源スイッチ を操作したり電源コードを引き抜いたりすると、故障の原因になります。途中で 画面が止まるように見えることがあっても、故障ではありません。慌てずに手順 通り操作してください。

#### ネットワークのインストールについて

初回起動時にはネットワークはインストールできません。ネットワークをインス トールするには、『活用ガイド ソフトウェア編』PART2の「Windows NT4.0 を再セットアップする」の「内蔵 LAN の設定」をご覧になり、ネットワークをイ ンストールしてください。

# セットアップを始める前の準備

次のものを準備しておいてください。

#### Microsoft Windows NT Workstation ファーストステップガイド』

セットアップの途中で、表紙に記載されているWindowsの製造番号(Product ID)が必要になりますので、箱から出しておきましょう。 CD-ROMと一緒にビニールで包まれた、白い表紙の本を探してくだ さい(ビニール袋を開ける必要はありません)。

## <mark>名</mark>前と組織名

このパソコンを使う人の情報を入力する必要があります。入力すると きに迷わないように、登録する名前と組織名を決めておいてください。

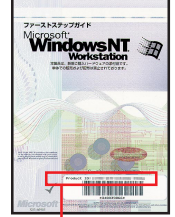

Windowsの製造番号 (Product ID)

表紙デザインは変更 されることがあります。 1 パソコンのふたを開ける

ロックレバーを右にスライドさせて、ふたを持ち上げます。

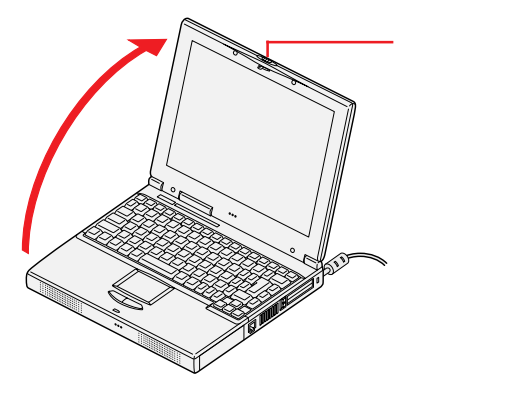

2 電源ランプ①が点灯するまで電源スイッチを押す

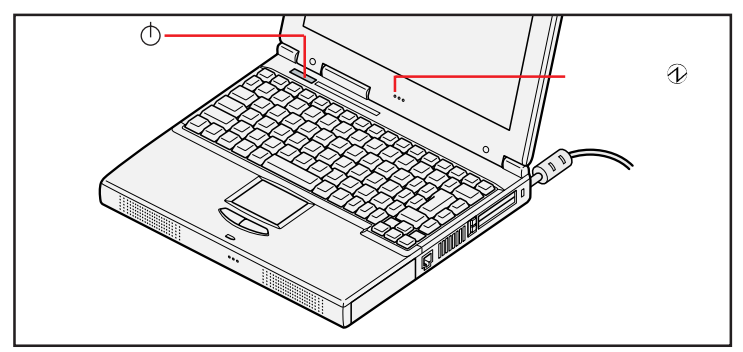

✓ チェック∜「NEC」のロゴが表示されているときに、「Starting system ・・・Use <F2> to access BIOS Setup ・・・」というメッセージが表示されますが、 【F2】を押さないでください。 誤って押してしまった場合は、BIOSセットアップメニューの画面が表示されます

で、そのままセットアップを続けてください。 本機が再起動しますの

✓ チェック∜ 起動直後に毎回「Save to Disk・・・」ではじまるメッセージが表示されますが、故障ではありません。 「ソフトウェア使用許諾契約」の画面が表示されるまで、何も操作せずに待ちま

す。

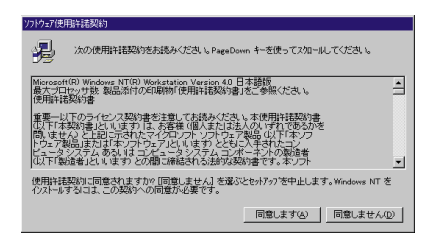

✓ チェック / 上の画面が表示されない場合は『活用ガイド ソフトウェア編』PART4の「はじめて電源を入れたら」をご覧ください。

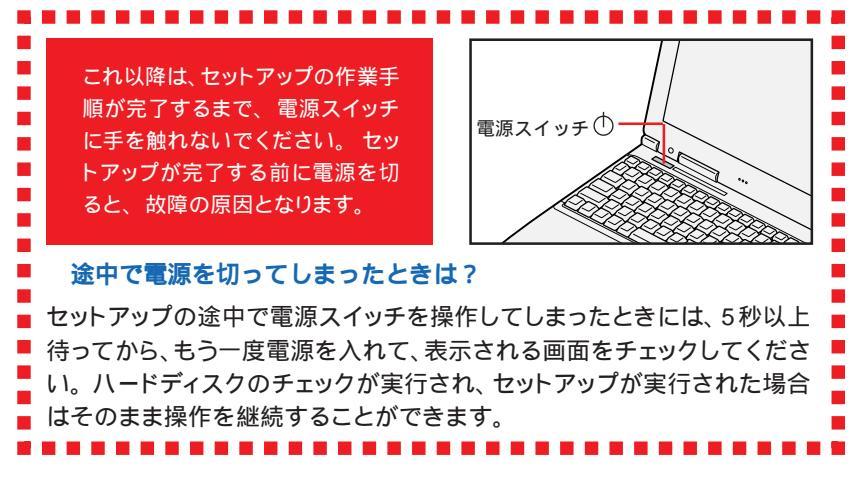

### 3「ソフトウェア使用許諾契約」を確認する

このパソコンを使えるようにするには、パソコンに入っているソフトを違法にコ ピーして、他人に渡したりしないという契約に同意しなければなりません。同意 していただけない場合は、このパソコンを使うことはできません。

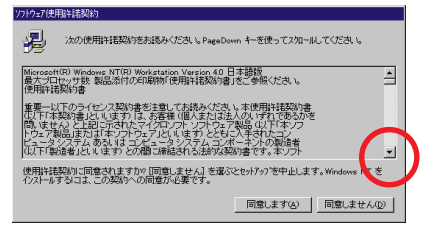

## 続きを読むには、 をクリック

契約書の文章が表示された欄の右にある 💌 をクリックすると、続きを読むこと ができます。

#### 4 確認したら「同意します」をクリックする

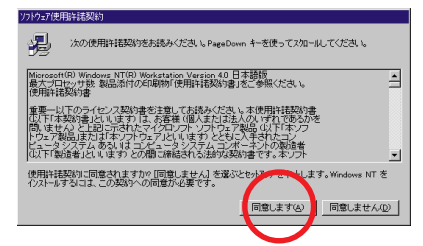

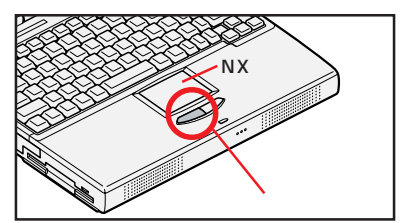

#### クリックを覚えよう

NXパッドの上で指を滑らせて、画面に表示された絵や文字に矢印の先端を合わ せ、左のクリックボタンを1回押す操作を「クリック」と呼びます。NXパッドを 軽く叩いたり、NXパッドの上で指を滑らすときに少し指が離れたりしても、クリッ クと同じ結果になることがあります。誤ってクリックしないように気を付けてくだ さい。

Windows NT のセットアップが始まり、「Windows NT セットアップ」の画面 が表示されます。

## 5「次へ」をクリックする

# 6 名前と組織名を入力する

キーボードから名前と組織名を入力します。組織名を入力するときは、名前を入力したあとに【Tab】を押します。

| whoms it i workstation egr |                                          |
|----------------------------|------------------------------------------|
|                            | 名則と組織名                                   |
| E                          | 次のボックスに氏名を入力してください。会社など組織の名前も指定で<br>きます。 |
|                            | 入力された情報は、Windows NT の行ストールの特定に使われます。     |
|                            | 名前心                                      |
|                            | ·<br>細衛名(Q):                             |
| <u>&gt;</u>                |                                          |
|                            | < 戻る(B) 次へ(N) >                          |

日本語の入力方法が分からない方は

日本語の入力方法が分からない場合は、アルファベット(英文字)で入力するこ とをおすすめします。アルファベットで入力するときには【Alt】を押したまま 【半角/全角】を1回押します。これでアルファベットが入力できるようになりま す。キーボードから順にキーを探して打ち込みます。小文字のアルファベットで 入力されますが、大文字、小文字の区別を気にする必要はありません。

#### 入力を間違えたら

【BackSpace】または【Del】を押すと、文字を消すことができます。 カーソル 「 | 」の左側の文字を消したいときは【BackSpace】を押します。 カーソル

「丨」の右側の文字を消したいときは【Del】を押します。

# 7 正しく入力されているか確認して、「次へ」をクリックする

# 8 プロダクトID を入力する

Product IDは、『Microsoft Windows NT Workstation ファーストステッ プガイド』の表紙に記載されています。

| Windows NT Workstation (5)7 | 57<br>登録<br>の前の2時かり ID 参入力して(たき)しっ7時か ID は、Certificate<br>of Authenticity に正確されています。 | 27-21-329-278414<br>Microsoft<br>Workstation<br>Workstation | 表紙のデザインは<br>変更されることがあ<br>ります。 |
|-----------------------------|--------------------------------------------------------------------------------------|-------------------------------------------------------------|-------------------------------|
|                             | 71275/10(2).                                                                         |                                                             |                               |
|                             | 〈 戻る(御) 〉 次へ(迎) 〉                                                                    |                                                             | - Product ID                  |

Product ID に印刷されているØの文字は、数字の0(ゼロ)です。数字の 0(ゼロ)とアルファベットのO(オー)の入力間違いに注意してください。 また、次の入力欄に移動する場合は【Tab】を押します。 9 番号が正しく入力されていることを確認して、「次へ」をクリックする

## 10 コンピュータ名を入力する

使用するコンピュータを識別するために必要なものです。LANに接続してご利用になる場合は、入力するコンピュータ名をネットワーク管理者にご相談ください。

| Windows NT Workstation セルアッフ <sup>*</sup> |                                                 |  |
|-------------------------------------------|-------------------------------------------------|--|
| * * * * *                                 | コンピュータ名<br>************************************ |  |
|                                           | 〈 戻る(8) 〉 次へ(8) 〉                               |  |

11 コンピュータ名を入力したら、「次へ」をクリックする

# 12 キーボードから設定したいパスワードを入力する

パスワードは覚えやすく忘れないようなパスワードにしてください。また、パス ワードには大文字 / 小文字の区別があります。

入力したパスワードは「\*」で表示されます。

| Windows NT Workstation セットアッフ |                                                                                           |
|-------------------------------|-------------------------------------------------------------------------------------------|
|                               | 管理者アカウント                                                                                  |
|                               | 管理者アカウルで使用する14 文字以下のパスワードを入力してくださ<br>し、レパスワードの確認入力1 ボッウスにもう一度パスワードを入力してくだ                 |
|                               | でで、<br>管理者でかかったでは、コンビュータのリントスの見えとんどしこうやたスすることが<br>できます。したかって、管理者ハスワードの管理コス十分な注意が必<br>要です。 |
|                               | 注入力するパスワードを忘れないようにしてください。パスワードは、バ<br>して安全な場所に保留しておいてください。パスワードに全角文字を使<br>用することはできません。     |
| <u> </u>                      | パスワート <sup>1</sup> 回:                                                                     |
| <u>&gt;</u>                   | ルスワートの20種認人力(©):                                                                          |
|                               | 〈 戻る(四) / 次へ(四) >                                                                         |

13 「パスワードの確認入力」の欄をクリックして、もう一度同じようにパ スワードを入力する

| Windows NT Workstation セルアゥフ <sup>*</sup> |                                                                                         |  |
|-------------------------------------------|-----------------------------------------------------------------------------------------|--|
|                                           | 管理者アカウント                                                                                |  |
|                                           | 管理者アカウントで使用する14、文字以下のパスワートを入力してくださ<br>し。「パスワードの確認入力」 ポックスにもう一度パスワードを入力してくだ              |  |
|                                           | ○、。<br>管理者アカウルでは、エビュータのリソースのほとんどにアクセスすることが<br>できます。したがって、管理者バスワードの管理してま十分な注意が必<br>要です。  |  |
|                                           | 注 入力するパスワードを忘れないようにしてくださ、ぃパスワードは、 バ<br>して安全な場所に保留しておいてくださ、ぃパスワードに全角文字を使<br>用することはできません。 |  |
| ~~                                        | /*27-1-1(p): *******                                                                    |  |
| <u>&gt;</u>                               | バスワードの確認入力( <u>c</u> ):                                                                 |  |
|                                           | 〈戻る(8) 次へ(9) 〉                                                                          |  |
|                                           |                                                                                         |  |

- 14 パスワードを入力したら、「次へ」をクリックする
- 15「Windows NT セットアップ」の画面が表示されたら、そのまま「次 へ」をクリックする ここでは必ず「次へ」をクリックしてください。

「Windows NT セットアップ」が起動して、システムの設定やアプリケーション とドライバのセットアップをおこないます。そのままでしばらくお待ちください。

- 16 Internet Explorer の選択をする インストールする Internet Explorer のバージョンを選択します。少なくとも どちらか一方を選択しないと、セットアップを進めることができません。
- 17 選択したInternet Explorerのバージョンを確認して、「インストー ル」をクリックする

Internet Explorer のインストールが始まります。

18「コンピュータの再起動」をクリックする

自動的に再起動します。そのままでお待ちください。

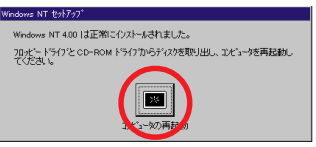

ここで Windows NT セットアップのエラーメッセージが表示された場合は、 「キャンセル」ボタンをクリックしてください。エラーメッセージが消え、引き続 きセットアップを続けます。

1 9 次の画面が表示されたら、【Ctrl】と【Alt】を押したまま【Del】を 押す

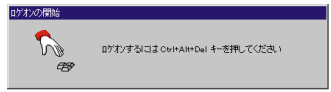

# 20 設定したパスワードを入力する

大文字、小文字を間違わないように入力してください。

# 21 パスワードを入力したら、「ОК」をクリックする

しばらくの間、システムの設定が続きますので、次の画面が出るまでそのままで お待ちください。

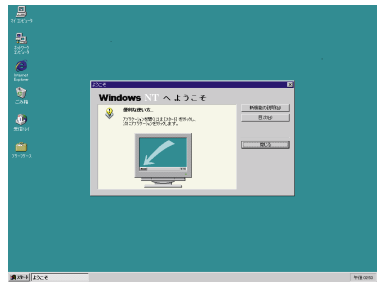

# 22 xをクリックする

・手順 16 で「Internet Explorer 5.0」を選択した場合

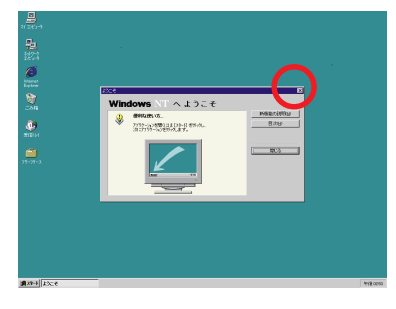

・手順 16 で「Internet Explorer 4.01」を選択した場合

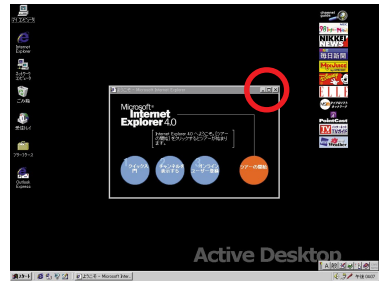

2回目以降の起動時には、「ツアーの開始」 が「閉じる」になります。

# 23 日付と時刻を設定する

画面右下にある時刻が表示されている箇所に Cを合わせると、日付が表示されます。日付が正しくない場合は、Windowsで日付と時刻を設定してください。 日付と時刻の設定方法については、『活用ガイド ソフトウェア編』PART4の「その他」をご覧ください。

<mark>これで</mark>、Windows **のセットアップは終了です。** 

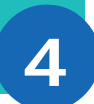

# 始め方と終わり方

別冊のマニュアルでパソコンの使い方を学ぶ前に、始め方と終わり方を覚えて おきましょう。正しい手順をマスターすれば、めったなことでパソコンは壊れ たりしません。

# 電源を入れる(2回目以降)

2回目以降に電源を入れるときは、Windowsのセットアップ手順は不要です。

✓ チェック / 電源を切った直後に再び電源を入れるときは、本機に負担がかからないよう、電源ランプが消えて約5秒以上たってから電源を入れてください。

1 電源スイッチを押す

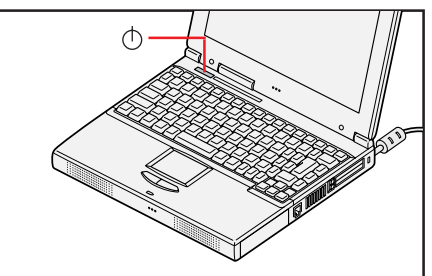

約1分後に「ログオンの開始」画面が表示されます。 画面が表示されるまで、そのまま待ってください。

- ✓ チェック∜ 起動直後に毎回「Save to Disk・・・」ではじまるメッセージが表示されます が、故障ではありません。
  - 2 キーボードの【Ctrl】と【Alt】を押したまま【Del】を押す 「ログオン情報」画面が表示されます。
  - 3 パスワード欄にセットアップ時に設定したパスワードを入力する 大文字 / 小文字を間違えないように入力してください。
  - **4**「OK」をクリックする

# 電源を切る

電源を切るときは、次のような手順で操作してください。正しい手順で操作しないと、大切なデータを失ったり、本機の故障の原因となる場合があります。

- Provide Sectors Provide Sectors Provi
- 1「スタート」ボタンをクリックする

「Internet Explorer 5.0」を選択した 場合の画面です。

2「シャットダウン」をクリックする

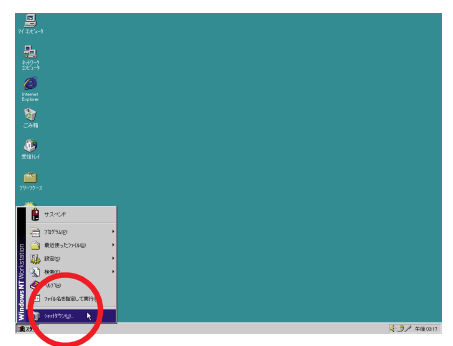

「Internet Explorer 5.0」を選択した 場合の画面です。

- 3「コンピュータをシャットダウンする」の左に 🖸 が表示されているこ とを確認する
- ✓ チェック∜ Internet Explorer 4.01を選択している場合は、「シャットダウンする」の左
  に <sup>●</sup> が表示されていることを確認してください。
- ✓ チェック// 電源を切った直後に再び電源を入れるときは、本機に負担がかからないよう、電源ランプが消えて約5秒以上たってから電源を入れてください。
- ✓ チェック / 本機では、ご購入時には約2Gバイトのみが使用できるようになっています。残 りの容量を使用するには、ハードディスクの領域の確保とフォーマットが必要で す。

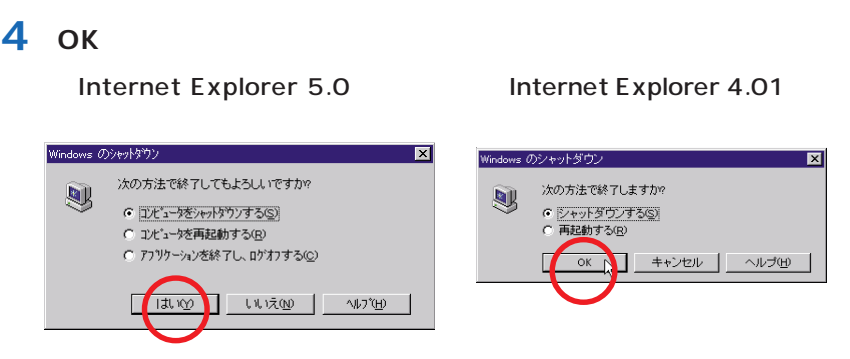

「システムが未保存のデータをディスクに書き終えるまでお待ちください。」と表 示されたあと、自動的に電源が切れます。

✓ チェック∜ ソフトウェアの暴走などで、前述の正しい手順で本機の電源が切れなくなってしまったときは、『活用ガイド ソフトウェア編』PART4の「電源を切ろうとしたが」をご覧になり、操作してください。

# 5

980FFICIAL PASS メンバーへの登録

980FFICIAL PASS メンバーへの登録が必要です。登録には、ハガキまた はFAXで「お客様登録申込書」を送る方法と、インターネットに接続して登 録する方法があります。

#### ハガキまたは FAX を送る

パソコンの操作に慣れていない方は、ハガキまたはFAXでの登録をお勧めしま す。箱の中に「98OFFICIAL PASS お客様登録申込書」が入っています。記 入方法について詳しくは「98OFFICIAL PASS お客様登録申込書」をご覧く ださい。

#### インターネットに接続して登録する

パソコンやインターネット利用の経験がある方は、インターネットに接続して登録 することをお勧めします。次のページから登録可能です。

「980FFICIAL PASS **お客様カウンター」** http://www.pc98.nec.co.jp/register/

なお、下記のホームページからリンクがはられています。 「98Information」 http://www.nec.co.jp/98/

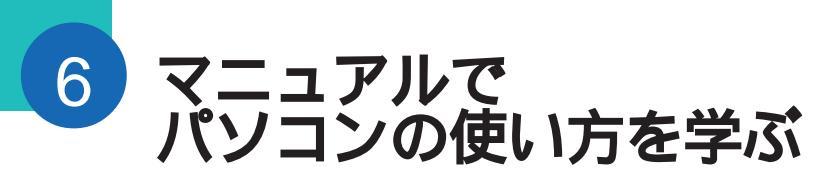

このパソコンに入っているマニュアルを紹介します。

どれから読めばよいか

次の順序でマニュアルを利用してください。

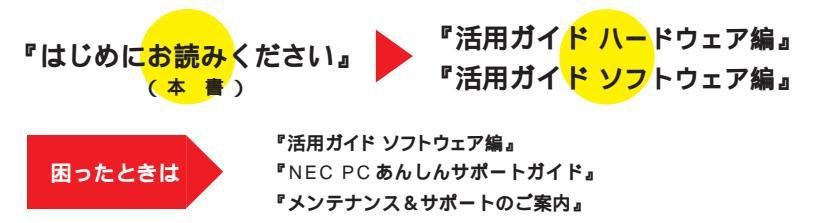

#### 各マニュアルの主な内容

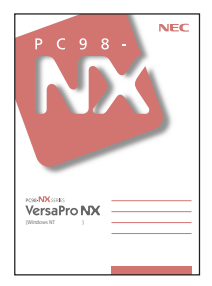

#### 『活用ガイド ハードウェア編』

このパソコンの取り扱い方法などを説明しています。

- ・キーボード、ハードディスク、CD-ROM ドライブなどの取り扱い
- ・周辺機器の接続と利用方法
- ・システム設定について

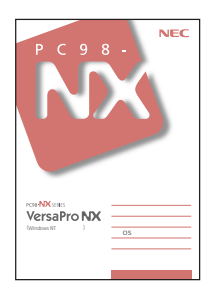

#### 『活用ガイド ソフトウェア編』

アプリケーションの利用方法や再セットアップの方法について説明してい ます。また、本書ではさまざまなトラブルへの対応方法をQ&A形式で説 明しています。

- ・アプリケーションの利用方法
- ・再セットアップの方法
- ・トラブル解決 Q&A

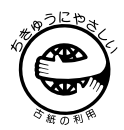

このマニュアルはエコマーク認定の再生紙(古紙率100%)を使用しています。

©NEC Corporation 1999 日本電気株式会社の許可なく複製、改変などを行うことはできません。 808-875488-308-A 初版

本書に記載の画面は、モデルによって異なることがあります。また、実際の画面とは多少異なることがあります。 Microsoft、MS、Windows、Windows NT、OutlookおよびWindowsのロゴは、米国Microsoft Corporation の米国およびその他の国における商標または登録商標です。

商標「三四郎」は、株式会社エス・エス・ピーの登録商標であり、株式会社ジャストシステムは商標使用許諾を 受けています。

「一太郎」「花子」「ATOK」は、株式会社ジャストシステムの登録商標です。

「一太郎 9・花子 9 パック」「Shuriken」「Sasuke」は、株式会社ジャストシステムの商標です。

「一太郎9・花子9パック」は、株式会社ジャストシステムの著作物であり、「一太郎9・花子9パック」にかか る著作権その他の権利は株式会社ジャストシステムおよび各権利者に帰属します。

Puma Technology、Puma Technology ロゴ、DSX Technology、DSX Technology ロゴ、Intellisync およびIntellisync ロゴは、いくつかの法域で登録することができる Puma Technology,Inc.の商標です。 AutoCrypt、Emergency Access、RC4 ならびにGenuine RSA Encryption and Design、Interlocking Key Design のロゴマークは、米国 Security Dynamics 社の子会社である米国 RSA Data Security 社の商 標または登録商標です。

RSA SecurPCおよびSecurityDynamicsは米国Security Dynamics社の商標または登録商標です。

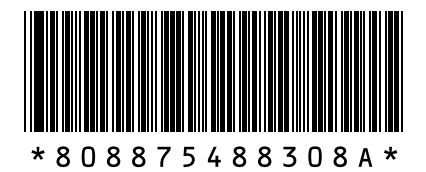